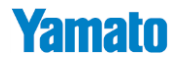

## 魚用品質状態判別装置

# Fish Analyzer<sup>™</sup>

## (型番:DFA100)

# Ver.2.00 Bluetooth ™ 無線通信/無線プリンタ 取扱説明書

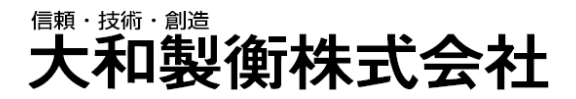

●この取扱説明書と保証書をよくお読みのうえ、正しくお使いください。
 ●この取扱説明書は保存し、必要なときにお読みください。

このたびは、魚用品質状態判別装置 "Fish Analyzer <sup>™</sup>"のオプション機能「Bluetooth <sup>™</sup> 無線通信/無線プリンタ」をお買い上げいただき、誠にありがとうございました。オプション機能をお使 いいただくことで、無線通信の場合は魚の脂肪率を日毎・月毎でデータ管理したり、無線プリンタの 場合は測定結果を印字して、魚と一緒に脂肪率を示したりすることができます。この取扱説明書、 さらには Fish Analyzer <sup>™</sup>本体の取扱説明書、無線プリンタ属の取扱説明書も合わせてお読み いただき、一歩進んだ魚の品質管理にご活用ください。

大和製衡株式会社

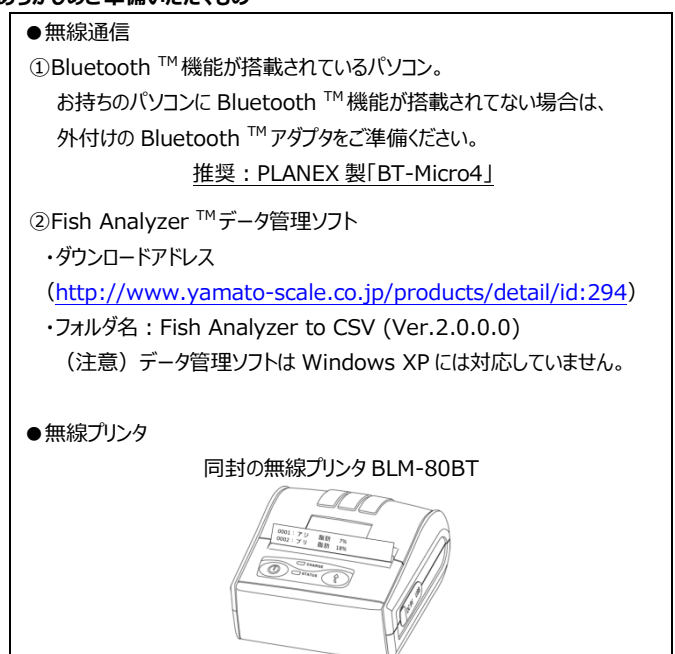

※ご使用いただく際は、あらかじめ本体取扱説明書に記載されている安全上の注意事項(1章 ご使用前にお読みください)や本機の準備のしかた(2章ご使用前の準備について)を必ず お読みください。

#### あらかじめご準備いただくもの

\_

### 頁

| 1章  | Bluetooth <sup>™</sup> 無線通信の使いかた                                                        |    |
|-----|-----------------------------------------------------------------------------------------|----|
| 1-1 | 環境設定(ペアリング)について・・・・・・・・・・・・・・・・・・・・・・・・・・・・・・・・・・・・                                     | 3  |
| 1-2 | Bluetooth <sup>™</sup> 無線通信の使いかた・・・・・・・・・・・・・・・・・・・・・・・・・・・・・・・・・・・・                    | 3  |
| 1-3 | Windows 8 で使用される場合・・・・・・・・・・・・・・・・・・・・・・・・・・・・・・・・・・・・                                  | 6  |
| 1-4 | 通信 ID の設定のしかた・・・・・・・・・・・・・・・・・・・・・・・・・・・・・・・・・・・・                                       | 7  |
| 2章  | Bluetooth <sup>™</sup> 無線プリンタの使いかた                                                      |    |
| 2-1 | 環境設定について・・・・・・・・・・・・・・・・・・・・・・・・・・・・・・・・・・・・                                            | 8  |
| 2-2 | Bluetooth <sup>™</sup> 無線プリンタの使いかた・・・・・・・・・・・・・・・・・・・・・・・・・・・・・・・・・・・・                  | 8  |
| 3章  | 通信に関係するエラー表示について                                                                        |    |
| 3-1 | 通信エラーの対処方法について・・・・・・・・・・・・・・・・・・・・・・・・・・・・・・・・・・・・                                      | 9  |
| 3-2 | ペアリング解除について                                                                             |    |
|     | ●Fish Analyzer <sup>™</sup> のペアリング解除のしかた・・・・・・・・・・・・・・・・・・・・・・・・・・・・・・・・・・・・            | 10 |
|     | ●無線プリンタのペアリング解除のしかた・・・・・・・・・・・・・・・・・・・・・・・・・・・・・・・・・・・・                                 | 11 |
| 4章  | 独自で Bluetooth <sup>™</sup> 無線通信プログラムを作成される方へ                                            |    |
| 4-1 | 通信仕様書・・・・・・・・・・・・・・・・・・・・・・・・・・・・・・・・・・・・                                               | 12 |
| 4-2 | データフォーマット                                                                               |    |
|     | 4-2-1 通信電文 (総データ) ・・・・・・・・・・・・・・・・・・・・・・・・・・・・・・・・・・・・                                  | 12 |
|     | 4-2-2 ブロック情報・・・・・・・・・・・・・・・・・・・・・・・・・・・・・・・・・・・・                                        | 13 |
|     | 4-2-3 テキスト・・・・・・・・・・・・・・・・・・・・・・・・・・・・・・・・・・・・                                          | 13 |
|     | 4-2-4 BCC (Block Check Character) ·····                                                 | 14 |
| 4-3 | 通信手順                                                                                    |    |
|     | 4-3-1 Fish Analyzer <sup>™</sup> より測定結果をパソコンへ送信する場合・・・・・・・・・・・                          | 15 |
|     | 4-3-2 パソコンより設定データを Fish Analyzer ™へ送信する場合・・・・・・・・・                                      | 15 |
|     | 4-3-3 パソコンからの ENQ に対して無応答の場合・・・・・・・・・・・・・・・・・・・・・・・・・・・・・・・・・・・・                        | 16 |
|     | 4-3-4 Fish Analyzer <sup>™</sup> からの ACK に対して無応答の場合・・・・・・・・・・・・・・・・・・・・・・・・・・・・・・・・・・・・ | 16 |
| 5章  | 仕様書                                                                                     |    |
| 5-1 | 仕様書・・・・・・・・・・・・・・・・・・・・・・・・・・・・・・・・・・・・                                                 | 17 |

## 1-1 環境設定(ペアリング)について

 ①Bluetooth ™設定にて Fish Analyzer ™との接続(ペアリング)を行ってください。デバイス 名は BT+6 桁の数値で構成されています。 (例) BT140084

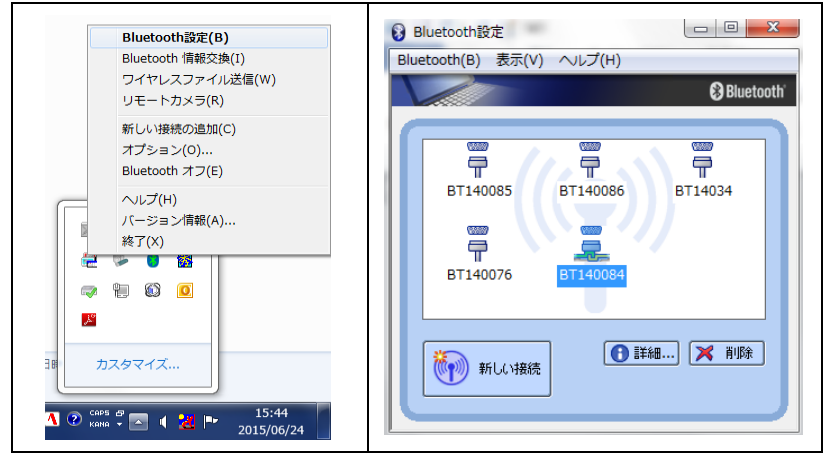

②ホームページよりデータ管理ソフト「Fish Analyzer to CSV」をダウンロードします。

(http://www.yamato-scale.co.jp/products/detail/id:294)

・フォルダ名: Fish Analyzer to CSV (Ver.2.0.0.0) ※フォルダ毎、お持ちのパソコンにコピーしてください。

## 1-2 Bluetooth <sup>™</sup>無線通信の使いかた

|   | 操作内容                                                                         | 表示画面                                                      |
|---|------------------------------------------------------------------------------|-----------------------------------------------------------|
| 1 | Bluetooth ™設定にて Fish Analyzer ™との接続を行い、<br>ファイル「FishAnalyzerToCSV.exe」を開きます。 | 名前<br>FishAnalyzerToCsv.config<br>愛 FishAnalyzerToCsv.exe |
| 2 | ⑦ を押して、Fish Analyzer ™の電源をオンします。                                             | アジ<br>脂肪 — — %<br>Inf03 (000)                             |

|                               | 操作内容                                                         | 表示画面            |  |  |
|-------------------------------|--------------------------------------------------------------|-----------------|--|--|
|                               | 電源オン時、Fish Analyzer <sup>™</sup> の画面左下に「Inf03」が表示されますが、接続が確認 |                 |  |  |
|                               | できた時点で表示は消えます。もし、「Inf03」が消えない場合                              | は、パソコンとの接続を確    |  |  |
|                               | 認するとともに、設定(F)より通信ポートが正しく設定されているた                             | か確認してください。      |  |  |
|                               | ※1 COM ポート選択時、数字の横にアルファベット等の文字が添付されている場合は、                   |                 |  |  |
|                               | その文字を削除してください(例 COM3i→COM3 ※「i」を削除)。                         |                 |  |  |
|                               | ※2「Inf03」が表示されている状態でも測定自体は行えます。                              |                 |  |  |
|                               | Pish Analyzer to CSV     区面 □ □ △ △     認定(疗)                |                 |  |  |
|                               | 潮電響等 日付 時刻                                                   |                 |  |  |
| 3                             | (加)<br>法制定ポート COM4 -                                         |                 |  |  |
|                               | 3前立进程 9600 -                                                 |                 |  |  |
|                               |                                                              |                 |  |  |
|                               |                                                              |                 |  |  |
|                               | OK <del>Av</del> 20A                                         |                 |  |  |
|                               | ※ポートに方向がある場合は、「発信」のポートを選択してください。                             |                 |  |  |
|                               | 方向は、Bluetooth プログラムの「設定を開く」より確認すること                          | ができます。          |  |  |
| ポート 方向 名前<br>CON3 著信 BT140085 |                                                              |                 |  |  |
|                               |                                                              |                 |  |  |
|                               |                                                              | •<br>×          |  |  |
|                               | 設定(F)<br>激定番号 魚種番号 日付 時刻                                     |                 |  |  |
|                               | 魚種名                                                          |                 |  |  |
|                               |                                                              |                 |  |  |
| 4                             | 脂肪平                                                          |                 |  |  |
|                               |                                                              |                 |  |  |
|                               | %                                                            |                 |  |  |
|                               |                                                              |                 |  |  |
|                               | CSV出力ON<br>ディスクトップに CSV ファイルを出力します                           |                 |  |  |
|                               | COM4:9600,8,Nane,1   CTS:-   DSR:-                           |                 |  |  |
|                               | 以上の確認ができたら、魚種を選択の上、魚体に雷極を当て                                  |                 |  |  |
| (5)                           | ⑦⑦ を押します。                                                    | 脂肪  気 %         |  |  |
|                               |                                                              | Ave. 5.0 (0804) |  |  |

|   | 操作内容                                                         | 表示画面                                                                          |
|---|--------------------------------------------------------------|-------------------------------------------------------------------------------|
|   | 測定終了とともに、測定結果がパソコンへ送信されます。                                   |                                                                               |
|   | 測定番号<br>0004<br>19<br>2016/02/13<br>魚種名<br>マダイ               | 8寺刻J<br>08:50:27                                                              |
| 6 | <sub>脂肪平</sub>                                               | %                                                                             |
| 7 | すべての測定が終わったら、 🕐 を押し続けて電源をオフ<br>してください。                       | See you.                                                                      |
| 8 | CSV 出力を「ON」にした場合、デスクトップ上に<br>「FishAnalyzer Data.CSV」が作成されます。 | a,<br>FishAndiyaerDat<br>a.esy                                                |
| 9 | CSV ファイルを開くと、測定したデータが CSV ファイル内に保存さ                          | たれています。 FishAnalyzerData.csv ル デがり返して全体を表示する 運びしを結合して中央組え。 1 1 3 1 1 1 1 25 1 |

- 注1) CSV ファイル「FishAnalyzerData.CSV」を開いたままで測定は行えません。必ずファイル を閉じた状態で測定を行ってください。
- 注2)過去のデータは、CSV ファイル「FishAnalyzerData.CSV」を削除するまで保存されます。 CSV を別の場所に保存した上、必要に応じて CSV ファイルは削除してください。

①ファイル「FishAnalyzerToCSV.exe」を右クリックしてください。ファイルの詳細一覧が表示されま すので、プロパティを選択してください。

| FishAnalyzerTo             | oCsv.config                                                                                                    | 2016/02/26 11:58 | CONFIG ファイル | 1 KB  |
|----------------------------|----------------------------------------------------------------------------------------------------|------------------|-------------|-------|
| FishAnalyzer <sup>Tr</sup> | <ul> <li>第</li> <li>第</li></ul> |                  | ¬アプリケーション   | 96 KB |
|                            | 切り取り(T)<br>コピー(C)                                                                                                    |                  |             |       |
|                            | ショートカットの作り<br>削除(D)<br>名前の変更(M)                                                                                                    | 戎(S)             |             |       |
|                            | プロパティ(R)                                                                                                    |                  |             |       |

②プロパティ内の「互換性」を選択し、「互換モードでこのプログラムを実行する」にチェックを入れ、 Windows 7 を選択し、「OK」をクリックしてください。

| FishAnalyzerToCsv.exeのプロパティ                                                                                 |
|----------------------------------------------------------------------------------------------------|
| 金般 互換性 セキュリティ 詳細 以前のパージョン                                                                                   |
| このプログラムがこのバージョンの Windows で正しく動作しない場合は、互換<br>性のトラブルシューティング ツールを実行してください。                                     |
| 互換性のトラブルシューティング ツールの実行                                                                                      |
| 互換性の設定を手動で選択する方法                                                                                            |
| 互換モード<br>「互換モードでこのプログラムを実行する:                                                                               |
| Windows 7 🗸                                                                                                 |
| Windows Vista<br>Windows Vista (Service Pack 1)<br>Windows Vista (Service Pack 2)<br>Windows 8<br>Windows 8 |
| 8 ビット (256) カラー 🗸 🗸                                                                                         |
| □ 640 × 480 の解像度で実行する                                                                                       |
| □ 高 DPI 設定では画面のスケーリングを無効にする                                                                                 |
| □ 管理者としてこのプログラムを実行する                                                                                        |
| □ このプログラムで OneDrive ファイルを操作できるようにする                                                                         |
|                                                                                                    |
| ※すべてのユーザーの設定を変更                                                                                             |
| OK キャンセル 適用(A)                                                                                              |

③互換性を Windows 7 にした状態で、ファイル「FishAnalyzerToCSV.exe」を起動させてくだ さい。正常に動作することができます。

※Windows 7 及び Windows Vista はそのままお使いしただけますが、Windows XP には対応していません。

## 1-4 通信 ID の設定のしかた

独自で Bluetooth <sup>™</sup> 無線通信プログラムを作成される場合(P.12 参照)、通信 ID を設定 して器物番号を振り当てると、器物毎に測定結果の管理を行うことができます。 Fish Analyzer <sup>™</sup> を複数台ご利用いただいている場合は、ぜひ通信 ID を設定してください。

|   | 操作内容                                                                 | 表示画面                                        |
|---|----------------------------------------------------------------------|---------------------------------------------|
| 1 | を押して電源オンします。画面が表示されたら、<br>を押し続け、Menu 画面を呼び出します。                      | Menu<br>一 使用魚種選択<br>動作設定                    |
| 2 | <ul> <li>● を押してカーソル (→) を「動作設定」に合わせ、</li> <li>● を押します。</li> </ul>    | Menu ●<br>使用負値還択<br>→ 動作設定                  |
| 3 | <ul> <li>● を押してカーソル (→) を「5.通信 ID」に合わせ、</li> <li>● を押します。</li> </ul> | 動作設定<br>3.明るさ<br>4.平均値<br>→ 5.通信ID          |
| 4 | 通信 ID が表示されますので、 🕢 を押して 0~9 までの<br>番号を設定し、 🖉 を押します。                  | 動作設定<br>5.通信ID<br>≪1≫<br>Option: BT Printer |
| 5 | 再び動作設定の選択画面が表示されたら設定完了です。                                            | 動作設定<br>3.明るさ<br>4.平均値<br>→ 5.通信ID          |
| 6 | 設定した通信 ID は、Fish Analyzer ™データ管理ソフト上<br>で反映されます。                     |                                             |

## 2-1 環境設定について

 ①ご使用前に、付属のバッテリー充電専用アダプタにて無線プリンタ BLM-80BT の充電を行ってく ださい。尚、アダプタはあくまで充電用ですので、電源としてはお使いいただけません。
 ②ロール紙をセットしてください。その際、用紙の先端をペーパーカッタより前に出してください。

詳しくは、プリンタ付属の取扱説明書にてご確認ください。

## 

|   | 操作内容                                                                                                    | 表示画面                              |
|---|----------------------------------------------------------------------------------------------------|-----------------------------------|
| 1 | 無線プリンタ BLM-80BT の電源をオンします。                                                                                                    |                                   |
| 2 | (①) を押して、Fish Analyzer ™の電源をオンします。                                                                                                    | <b>アジ</b><br>脂肪 —— %<br>~~~~      |
| 3 | 電源オン時、Fish Analyzer <sup>™</sup> の画面左下に「Inf03」が表示されますが、接続が確認できた時点で表示は消えます。もし、「Inf03」が消えない場合は、一度、無線プリンタと Fish Analyzer <sup>™</sup> の電源をオフし、再度電源をオンしてください。 | (通信不良時)<br>アジ<br>脂肪 → → %         |
| 4 | 通信が確認できたら、魚種を選択の上、魚体に電極を当て                                                                                                    | アジ<br>脂肪 7 %<br>Ave. 7.5 < <90021 |
| 5 | 測定終了とともに、測定結果が印字されます。<br><sup>測定番号</sup><br>魚種名 脂肪率 平均値<br>↓ ↓ ↓ ↓ ↓<br>0002:アジ 脂肪 7% 平均値 7.5%                                                            |                                   |
| 6 | すべての測定が終わったら、                                                                                                    | See you.                          |

## 3-1 通信エラーの対処方法について

下記左下の表示は通信エラーを意味しますので、対処方法に従って対処してください。どうしても 回復しない場合は、お買い上げの販売店までご相談願います。Fish Analyzer ™本体の測定エ ラーについては、本体取扱説明書「7-2 測定エラーについて」をご覧ください。

| 表示内容                                       | 原因と対処方法                                                                                                    |
|--------------------------------------------|----------------------------------------------------------------------------------------------------|
| 「Inf03」通信不良<br>アジ<br>脂肪 — %<br>Inf03 10001 | データ管理ソフトまたは無線プリンタが起動していない、Bluetooth ™<br>接続が切断されている、そのほか Fish Analyzer ™との通信距離が<br>範囲外である場合に表示されます。<br>無線通信の場合、パソコンとの接続を確認するとともに、COM ポート<br>が正しく設定されているか確認してください。 |
| 」<br>「E-IIU」<br>通信異常                       | 無線プリンタの場合、無線プリンタと Fish Analyzer ™の電源をオフ<br>し、再度電源をオンしてください。                                                                                                    |
| 「BAT-L」<br>プリンタ充電不良                        | 無線プリンタのバッテリー残量がなくなった場合に表示されます。無線<br>プリンタ付属のバッテリー充電専用アダプタにて無線プリンタの充電を<br>行ってください。                                                                                  |
| 「P-OFF」<br>プリンタ無応答                         | 無線プリンタからの応答がなかった場合に表示されます。無線プリンタ<br>と Fish Analyzer ™の電源をオフし、しばらくしてから再度電源をオン<br>してください。                                                                           |
| 「T-Err」<br>プリンタ温度不良                        | 無線プリンタ内の温度が上昇した場合に表示されます。無線プリンタ<br>の電源をオフし、しばらくしてから再度電源をオンしてください。                                                                                                 |

## 3-2 ペアリング解除について

ペアリング解除は、以下の場合のみ行ってください。 ①新しいパソコンと無線通信を行う場合。 ②通信不良「Inf03」から回復しない場合。

● Fish Analyzer <sup>™</sup>のペアリング解除のしかた

|   | 操作内容                                                                      | 表示画面                                                     |
|---|---------------------------------------------------------------------------|----------------------------------------------------------|
| 1 | <ul> <li>を押して電源オンします。画面が表示されたら、</li> <li>を押し続け、Menu 画面を呼び出します。</li> </ul> | Menu ●<br>→ 使用魚種選択<br>動作設定                               |
| 2 | <ul> <li>● を押してカーソル (→) を「動作設定」に合わせ、</li> <li>● を押します。</li> </ul>         | Menu ●<br>使用魚値過祝<br>→ 動作設定                               |
| 3 | <ul> <li>● を押してカーソル (→) を「5.通信 ID」に合わせ、</li> <li>● を押します。</li> </ul>      | 動作設定<br>3.明るさ<br>4.平均値<br>→ 5.通信ID                       |
| 4 | 通信 ID が表示されますので、                                                          | 動作設定<br>5.通信ID<br>≪©≫<br>Option: BT Printer              |
| 5 | ペアリング解除画面が表示されますので、カーソル(< >)を<br>「Yes」に合わせ、                               | Bluetooth<br>ペアリング解除<br>No <b><yes< b="">&gt;</yes<></b> |
| 6 | 「解除カンリョウ」が表示され、再び動作設定の選択画面が<br>表示されたら解除完了です。<br>② を押して Menu 画面に戻ります。      | Bluetooth<br>ペアリング<br>解除 カンリョウ                           |

●無線プリンタのペアリング解除のしかた

|   | 操作内容                                                                                             | 表示画面      |
|---|--------------------------------------------------------------------------------------------------|-----------|
| 1 | 電源が入っていない状態で、電源ボタンと FEED ボタンを同時<br>に押し続けます。                                                      | SHE FEED  |
| 2 | 数秒後、「♪ピッ」という音とともに STATUS ランプがオレンジ<br>色から赤色に変わり、その後、再び「♪ピッ」という音とともに<br>STATUS ランプが赤色からオレンジ色に戻ります。 | REAL FEED |
| 3 | オレンジ色に光ったら、両方のボタンを離し(STATUS ランプ<br>は赤色に戻ります)、すぐに FEED ボタンを 1 回押します。                              | H C       |
| 4 | 用紙に"RESET BLUETOOTH PAIRING INFO?"と印字<br>されますので、FEED ボタンを押してください。                                |           |
| 5 | 「♪ピッ」という音とともに STATUS ランプが消灯し、ペアリング<br>解除は終了となります(プリンタも電源オフとなります)。                                |           |

### 4章 独自で Bluetooth <sup>™</sup>無線通信プログラムを作成される方へ

## 4-1 通信仕様書

| 通信規格     | Bluetooth <sup>™</sup> Version2.1+EDR (Class 2) |
|----------|-------------------------------------------------|
| 伝送速度     | 9600bps                                         |
| 通信方式     | 双方向通信方式 (Fish Analyzer <sup>™</sup> ⇔ パソコン)     |
| 同期方式     | 調歩式(スタート・ストップ方式)                                |
| 伝送制御コード  | JIS8 単位コード                                      |
| 伝送ビット順位  | 下位ビット                                           |
| 伝送コード構成  | (スタートビット)(8 ビット)(パリティ)(ストップビット)                 |
| スタートビット  | 1 ビット (固定)                                      |
| ストップビット  | 1 ビット                                           |
| パリティチェック | なし                                              |
| 誤り制御方式   | BCC (Block Check Character)                     |
| 応答方式     | 有手順 ACK/NAK(ACKnowledge/Negative Acknowledge)   |
|          | ※但し測定データ送信時は無手順                                 |
| 信号ライン    | データ送信 TxD(Transmission Data)                    |
|          | データ受信 RxD (Reception Data)                      |
|          | 送信許可信号 CTS(Clear To Send)                       |
|          | 出力制御入力 DSR(Data Set Ready)                      |
| 通信内容     | 詳しくは 4-2-3 テキストを参照してください。                       |
| 通信回数     | 1 🛛                                             |

## 4-2 データフォーマット

#### 4-2-1 通信電文(総データ)

(データ) <SOH><SOH>031 <STX>N00325,CD11,BP15,<ETX>:<CR> (解説)

| <soh></soh>                                                                                                    | <soh></soh> | ブロック情報                                                                   | ブロック情報 <stx> テ</stx> |              | テキスト <etx></etx> |     | <cr></cr> |   |
|----------------------------------------------------------------------------------------------------|-------------|--------------------------------------------------------------------------|----------------------|--------------|------------------|-----|-----------|---|
| <start of<="" td=""><td>Heading&gt;</td><td><s< td=""><td>tart of TeX</td><td>irriage Retu</td><td>ırn&gt;</td></s<></td></start> | Heading>    | <s< td=""><td>tart of TeX</td><td>irriage Retu</td><td>ırn&gt;</td></s<> | tart of TeX          | irriage Retu | ırn>             |     |           |   |
| 通信電文                                                                                                    | ての先頭        | Ę                                                                        | テキストの先豆              | Ę ÷          | テキストの最後          | è ì | 通信電文の終    | 了 |
| 01h (16                                                                                                    | 進コード)       |                                                                          | 02h                  |              | 03h              |     | 0Dh       |   |

#### 4-2-2 ブロック情報

(データ) 031\_(スペースを含め4桁 ※\_=スペース)

(解説)

| ①送信順番              | ②小ブロック数            | ③通信 ID             | 4 スペース |
|--------------------|--------------------|--------------------|--------|
| $2{\sim}0$ (ASCII) | $1 \sim N$ (ASCII) | $0{\sim}9$ (ASCII) |        |

①送信順番:3回送信の場合、2→1→0とカウントされます。1回送信は0のみです。
 ②小ブロック数:テキストデータの","(カンマ)で区切られた数(データ数)を示します。
 ③通信 ID:はかり(=Fish Analyzer <sup>™</sup>)の ID(識別番号)を示します。
 ④はかりステータス情報: Fish Analyzer <sup>™</sup>ではスペースのみが送信されます。

#### 4-2-3 テキスト

(データ) NO0325,CD11,BP15,

(解説)

| ~ | ッダ |  | デー | -9 |  |   |
|---|----|--|----|----|--|---|
|   |    |  |    |    |  | ' |

・DFA100から送信されるテキストは、少なくとも3つの小ブロック(測定番号、魚種、脂肪率 (検量線))からなります。

・ヘッダは、各送信内容の2文字のアルファベットが入ります。

・データ長が満たない場合、上位桁はスペースで埋められます。

・小ブロックの最後には、必ず","(カンマ)が付きます。

(通常仕様)

| 項目   | ヘッダ | データ長 | 例         | 範囲           | 備考    |
|------|-----|------|-----------|--------------|-------|
| 測定番号 | NO  | 4    | NO0325,   | 0001~9999    |       |
| 魚種   | CD  | 2    | CD11,     | 01~32        |       |
| 脂肪率  | BP  | 2    | BP15,     | 0~70         | 0=解凍品 |
| 検量線  | ZI  | 6    | ZI150.00, | 30.00~999.99 |       |

(魚種番号一覧)

| 魚種番号 | 魚種     | 魚種番号 | 魚種     | 魚種番号 | 魚種     |
|------|--------|------|--------|------|--------|
| 01   | 検量線    | 12   | ブリ 🎴   | 23   | カツオ    |
| 02   | アジ     | 13   | マグロ背   | 24   | サケ     |
| 03   | アジ 狚   | 14   | マグロ背 🎒 | 25   | サケ 🎴   |
| 04   | マサバ    | 15   | マグロ腹   | 26   | ニジマス   |
| 05   | マサバ 🎴  | 16   | マグロ腹 狚 | 27   | ニジマス 🏭 |
| 06   | ゴマサバ   | 17   | マグロ尾   | 28   | サワラ    |
| 07   | ゴマサバ 狚 | 18   | マグロ尾   | 29   | サワラ 狚  |
| 08   | イワシ    | 19   | マダイ    | 30   | メダイ    |
| 09   | イワシ 🎴  | 20   | マダイ 🎴  | 31   | 魚A     |
| 10   | サンマ    | 21   | キンメ鯛   | 32   | 魚B     |
| 11   | ブリ     | 22   | キンメ鯛   | 33   | 魚C     |

#### 4-2-4 BCC (Block Check Character)

(データ):

(解説)

BCCは、SOHの後からETXまでのデータを 排他制御(XOR(EXCLUSIVE OR))し たデータで、チェックサムとして外乱ノイズ等で データ欠けがないかを確認することができま す。BCCの計算は、通信電文の先頭SOH から ETX までの文字の排他的論理和

(Exclusive OR)を計算して求めます。 尚、BCC は 0x00~0x7F の値を ASCII 文字コード化したものになりますので、電文の 最後の<CR>まで確実に受信してください。

例)BCC 排他的論理和の計算例(結果は 2B<sub>H</sub>)

| 文字          | コード             | XOR(排他的論理和)                                            |
|-------------|-----------------|--------------------------------------------------------|
| SOH         | 01 <sub>H</sub> | $01_{H}$ ( $00_{H}$ XOR $01_{H}$ )                     |
| SOH         | 01 <sub>H</sub> | $00_{H}$ ( $01_{H}$ XOR $01_{H}$ )                     |
| 1           | 31 <sub>H</sub> | 31 <sub>H</sub> (00 <sub>H</sub> XOR 31 <sub>H</sub> ) |
| 1           | 31 <sub>H</sub> | 00 <sub>H</sub> (31 <sub>H</sub> XOR 31 <sub>H</sub> ) |
| STX         | 02 <sub>H</sub> | 02 <sub>H</sub> (00 <sub>H</sub> XOR 02 <sub>H</sub> ) |
| -           | 2D <sub>H</sub> | 2F <sub>H</sub> (02 <sub>H</sub> XOR 20 <sub>H</sub> ) |
| $\triangle$ | 20 <sub>H</sub> | $0F_{H}$ ( $2F_{H}$ XOR $20_{H}$ )                     |
| $\triangle$ | 20 <sub>H</sub> | $2F_H$ ( $0F_H$ XOR $20_H$ )                           |
| $\triangle$ | 20 <sub>H</sub> | 0F <sub>H</sub> (2F <sub>H</sub> XOR 20 <sub>H</sub> ) |
| 5           | 35 <sub>н</sub> | 3A <sub>H</sub> (0F <sub>H</sub> XOR 35 <sub>H</sub> ) |
|             | 2E <sub>H</sub> | 14 <sub>H</sub> (3A <sub>H</sub> XOR 2E <sub>H</sub> ) |
| 0           | 30 <sub>н</sub> | 24 <sub>H</sub> (14 <sub>H</sub> XOR 30 <sub>H</sub> ) |
| $\triangle$ | 20 <sub>H</sub> | 04 <sub>H</sub> (24 <sub>H</sub> XOR 20 <sub>H</sub> ) |
| ,           | 2C <sub>H</sub> | 28 <sub>H</sub> (04 <sub>H</sub> XOR 2C <sub>H</sub> ) |
| ETX         | 03 <sub>н</sub> | 2B <sub>H</sub> (28 <sub>H</sub> XOR 03 <sub>H</sub> ) |

## 4-3 通信手順

#### 4-3-1 Fish Analyzer ™より測定結果をパソコンへ送信する場合

①測定データ送信時は無手順となります。まず、測定キーを押して脂肪率の測定を行います。 ②測定が完了すると、Fish Analyzer <sup>™</sup>はデータフォーマットに従い測定番号、魚種、脂肪率デ

ータを送信します(下記例題は脂肪率のテキストのみ表示)。 ③Fish Analyzer がデータを送信すると、操作は完了となります。

| אבעא:              |                                                                                                    |
|--------------------|----------------------------------------------------------------------------------------------------|
| Fish<br>Analyzer : | S         S         O         O         3         1         S         B         P         1         5         ,         E         B         C         R           H         H         H         S         1         X         B         P         I         S         ,         E         C         R |

#### 4-3-2 パソコンより設定データを Fish Analyzer ™へ送信する場合

①パソコン画面にて魚種を入力し、パソコン上の送信ボタンをクリックします。

②パソコンより、コントロールコード ENQ を Fish Analyzer ™へ送信します。

③Fish Analyzer ™は ENQを受信すると、コントロールコード ACK をパソコンへ返信します。

④パソコンは ACK を受信すると、データフォーマットに従いデータを送信します。

⑤Fish Analyzer ™はデータを受信するとチェックを行い、チェックが OK であればパソコンへコントロ ールコード ACK を送信します。

⑥パソコンは ACK を受信すると、Fish Analyzer ™ヘコントロールコード EOT を送信し、測定結果の受信を待ちます。

| パソコン :             | E<br>N<br>Q |             | S<br>O<br>H | S<br>O<br>H | 0 | 3 | 1 | S<br>T<br>X | с | D |  |  | 1 | 1 | , | E<br>T<br>X | B<br>C<br>C | C<br>R |             | E<br>O<br>T |  |
|--------------------|-------------|-------------|-------------|-------------|---|---|---|-------------|---|---|--|--|---|---|---|-------------|-------------|--------|-------------|-------------|--|
| Fish<br>Analyzer : |             | A<br>C<br>K |             |             |   |   |   |             |   |   |  |  |   |   |   |             |             |        | A<br>C<br>K |             |  |

※Fish Analyzer ™が測定中、Menu 画面中、魚種選択中、履歴確認中の場合は、データの 送信は行えません。

#### 4-3-3 パソコンからの ENQ に対して無応答の場合

ENQ 発信後、100msec(~1sec)経過しても Fish Analyzer ™から応答がない場合、 再度 ENQ を送信しますが、無応答が 7 回続いた場合は、接続エラー処理を行ってください。

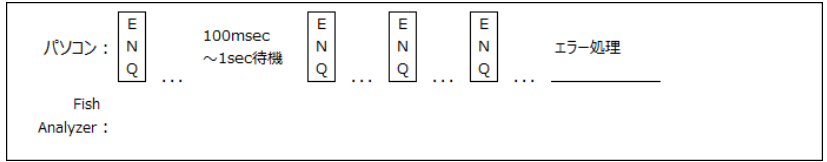

#### 4-3-4 Fish Analyzer <sup>™</sup>からの ACK に対して無応答の場合

ACK 送信後、1 秒以上経過してもパソコンからデータ送信がない場合、Fish Analyzer <sup>™</sup>はタ イムアウト処理を行い ENQ 待ちとします。

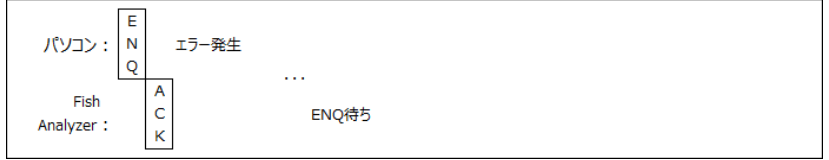

# 5-1 仕様書

| 1. | 品名         | 魚用品質状態判別装置 "Fish Analyzer ™"       |
|----|------------|------------------------------------|
|    |            | Bluetooth <sup>™</sup> 無線通信/無線プリンタ |
| 2. | 型番         | DFA100                             |
| 3. | 測定方式       | 生体電気インピーダンス法(4 電極方式)               |
| 4. | 魚種         | アジ、マサバ、ゴマサバ、イワシ、サンマ、ブリ、            |
|    |            | マグロ(背、腹、尾)、マダイ、キンメ鯛、カツオ、サケ、        |
|    |            | ニジマス、サワラ、メダイ                       |
|    |            | オリジナル 3 魚種 (魚 A、魚 B 、魚 C )         |
|    |            | 「水揚げ当日」「水揚げ翌日」で選択                  |
| 5. | 表示部        |                                    |
|    | ·表示方式      | 有機 EL(白字)によるドットマトリクス方式             |
|    | ・主な表示内容    |                                    |
|    | 脂肪率        | 0~70%(1%単位)※0 はデータ送信時の解凍品          |
|    | インピーダンス    | 30Ω~999Ω(1Ω単位)                     |
|    |            | ※データ送信時は 30.00~999.99(0.01Ω 単位)    |
|    | 電池残量       | 3段階にて表示                            |
|    | その他        | 解凍品、                               |
|    |            | エラー表示は「3-1 通信エラーの対処方法について」         |
|    |            | 及び本体取扱説明書「7-2 測定エラーについて」参照         |
| 6. | キー操作部      | 本体取扱説明書「2-2 表示部及びキー操作部」参照          |
| 7. | 機能         |                                    |
|    | ·脂肪率表示機能   | 生鮮品のみ魚の脂質含量をパーセント単位で表示します          |
|    | ·解凍品表示機能   | 解凍品を判別します                          |
|    | ·検量線入力機能   | 独自で推定式を作成します                       |
|    | ・自動 OFF 機能 | 自動で電源オフする時間を0~60分の間で設定します          |
|    | ·自動消灯機能    | 自動で画面消灯する時間を0~60秒の間で設定します          |
|    | ・明るさ調整機能   | 画面の明るさを3段階で設定します。                  |
|    | ·平均值表示機能   | 測定結果の平均値を表示します                     |
|    | ·測定結果記憶機能  | 過去 99 件の測定結果を記憶します                 |
|    | ・BT 通信機能   | 測定結果をパソコンまたはプリンタへ送信します             |
|    |            |                                    |

| ~   |            |                                           |
|-----|------------|-------------------------------------------|
| 8.  | 外観         |                                           |
|     | ·寸法        |                                           |
|     | 通常時        | 79(W)×36(D)×175(H)mm                      |
|     | アタッチメント装着時 | 79(W)×36(D)×189(H)mm                      |
|     | ·自重        |                                           |
|     | 通常時        | 約 155g(乾電池含まず)                            |
|     | アタッチメント装着時 | 約 180g(乾電池含まず)                            |
|     | ·材質        |                                           |
|     | ケース        | ABS 樹脂                                    |
|     | 電極         | SUS304                                    |
| 9.  | 防塵·防水保護等級  | IP65 準拠                                   |
| 10. | 電源         |                                           |
|     | 電源         | 単3形乾乾電池2本                                 |
|     | 定格電圧       | DC3V                                      |
|     | 消費電力       | 約 95mA                                    |
|     | 電池寿命       | 連続測定 10,000 回以上(アルカリ乾電池使用時)               |
| 11. | 使用条件       |                                           |
|     | ·使用温度範囲    | -10°C~+40°C                               |
|     | ·使用湿度範囲    | 85% R.H.以下(内部結露無きこと)                      |
| 12. | 外部入出力      | Bluetooth <sup>™</sup> 無線通信(測定結果を PC へ送信) |
|     |            | または Bluetooth™無線プリンタ(測定結果を印字)             |

#### 13. 外観寸法図

単位:mm

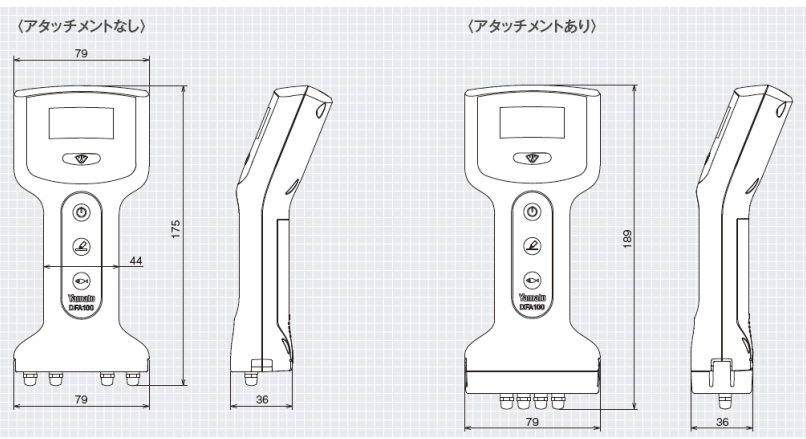

# 信頼·技術·創造 試会

〒673-8688 兵庫県明石市茶園場町5番22号 本社営業 東日本支店 〒105-0013 東京都港区浜松町1丁目22番5号 KDX浜松町センタービル4階 TEL.03-5776-3123 中日本支店 〒460-0008 名古屋市中区栄5丁目27番14号 千葉営業所 〒264-0025 千葉市若葉区都賀4丁目8番18号 九州営業所 〒812-0018 福岡市博多区住吉4丁目3番2号

TEL.078-918-6540 朝日生命名古屋栄ビル5階 TEL.052-238-5731 ショー·エム都賀1階 TEL.043-214-3920 博多エイトビル1階 TEL.092-471-1921

Fish Analyzer <sup>™</sup> Ver.2.00 Bluetooth <sup>™</sup>無線通信/無線プリンタ 取扱説明書 初版(作成日:2016年3月1日)